## **VoIP: Configurazione Apparato**

## Modello: Linksys PAP2-NA

Collegate il dispositivo VoIP alla vostra rete aziendale o domestica con server DHCP ed a un telefono analogico; alzate la cornetta del telefono, premete 4 volte l'asterisco (\*), ignorate la voce registrata e digitate subito "110" sulla tastiera, e infine premete il cancelletto (#). In questo modo una voce in inglese detterà l'indirizzo IP del Linksys: annotatelo.

Aprite una pagina del browser (Internet Explorer, Netscape, Firefox, ecc.) e inserite nella barra dell'indirizzo l'IP appena ottenuto. Premete invio sulla tastiera: in questo modo apparirà la pagina di configurazione del Linksys.

Fate click in alto a destra della pagina web su: Admin Login.

Successivamente entrate nella sezione interna **Regional** e modificate la Time Zone e la FXS Port Impedance come mostrato nelle immagini che seguono:

| LINKSYS <sup>®</sup><br>A Division of Cisco Systems, Inc. |                                                                               |  |  |  |  |
|-----------------------------------------------------------|-------------------------------------------------------------------------------|--|--|--|--|
| Voice                                                     | Phone Adapter with 2 Ports for Vo                                             |  |  |  |  |
|                                                           | Info System SIP Regional Line 1 Line 2 User<br>Basic View (switch to advanced |  |  |  |  |
| Control Timer Values<br>(sec)                             |                                                                               |  |  |  |  |
| []                                                        |                                                                               |  |  |  |  |
| Set Local Date<br>(mm/dd):<br>Time Zone: GMT·             | Set Local Time<br>(HH/mm):<br>FXS Port Impedance: 270+750∥150nF ▼             |  |  |  |  |
|                                                           | Save Settings Cancel Settings                                                 |  |  |  |  |

Cliccate su Line 1 e impostate i seguenti parametri:

| Line Enable:          | yes 💌           |    |                      |            |
|-----------------------|-----------------|----|----------------------|------------|
|                       |                 |    |                      |            |
| SIP Port:             | 5060            |    |                      |            |
|                       |                 |    |                      |            |
| Proxy:                | sip.cheapnet.it |    | Register:            | yes 💌      |
| Make Call Without Reg | no 💌            |    | Register Expires:    | 3600       |
| Ans Call Without Reg: | no 💌            |    |                      |            |
|                       |                 |    |                      |            |
| Display Name:         | Mario Rossi     |    | User ID:             | 6554000000 |
| Password:             | *****           |    | Use Auth ID:         | no 💌       |
| Auth ID:              | 6554000000      |    |                      |            |
|                       |                 |    |                      |            |
|                       |                 | [] |                      |            |
|                       |                 |    |                      |            |
| Preferred Codec:      | G711u 💌         |    | Silence Supp Enable: | no 💌       |
| Use Pref Codec Only:  | no 💌            |    | FAX CED Detect       | yes 🗸      |

DTMF Tx Method:

Auto 💽

Enable: